## Faxen für die JOH-NRW

Guten Tag liebe Mitstreiter.

Wir alle kennen das Problem der vielen Faxe (natürlich der "Papierverschwendung" für die BRDler auf unsere Kosten).

Daher habe ich folgende kostenfreie und einfach Lösung gefunden:

## Was man braucht:

- 1) eine FRITZbox als Router (PC vorausgesetzt) mit anderen Routern geht das auch !! Einfach schauen, ob die ein virtuelles FAX-Gerät haben.
- 2.) eine Datei (.jpg) mit der eingescannten Unterschrift
- 3.) Die Softwaren:

**PDF-XChange** 

ViewerGhostscript 8.54

FreePDF XP

4) Der Ablaufplanung "Installation" folgen
(einfach ausdrucken und nach den Kreisen abarbeiten
!!! bitte Reihenfolge beachten !!!

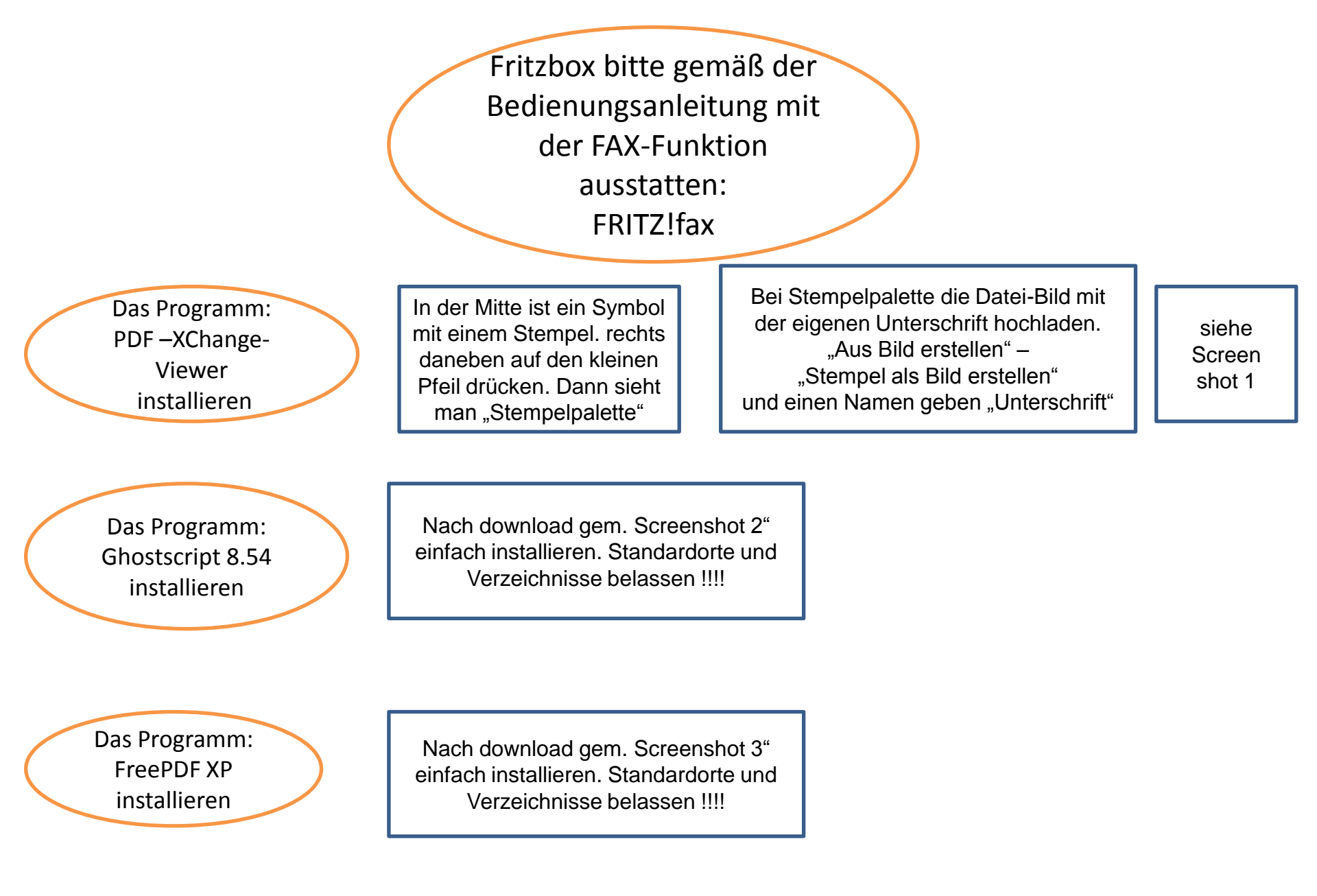

| 🖬 føð - 101-Xiharga Vanna                                                                                                    |                                                                                                    |                                                                                 |                    |
|----------------------------------------------------------------------------------------------------|----------------------------------------------------------------------------------------------------|---------------------------------------------------------------------------------|--------------------|
| Deta Beatellar Arside Dolare & Arnohargen Weitzuge Pasia Pile                                                                                                    |                                                                                                    | -                                                                               | Carlot and the     |
|                                                                                                    | <u>.</u>                                                                                                    | Φ                                                                               |                    |
| I Wetzen avversit been                                                                                                    | and the second second s |                                                                                 |                    |
| /146 ×                                                                                                    |                                                                                                    |                                                                                 |                    |
| Hier klig                                                                                                    | cken, damit                                                                                                    | "Stempelpalette"                                                                | aufgeht            |
| Leistungsbeacheid, Fäll<br>Schriftlich zu Protokolf ( amti. Unterlage im Sinne<br>VeVG §3 Abs. 1/ahaiog, GG Ari, 133 / Behöre ei ver                                                                                                    | igkeit sofort<br>des § 31. Abs. 1 LDG, GG A<br>priceixe, an die zustantigen fie                                                                                                    | krt. 19Zitlergebot-<br>horsen verlarzulatum                                     |                    |
| Volksgruppe Ringvorrange – Wetanaci<br>(RV, eingebiegen in der Bundeensberkammer Ringv<br>Menschementi – Vertausgennin ge<br>gersält VSIGE 3.8 (1) – 1.8 25<br>A/RES(50)144 Vereins Nistonien – Verfahmersbezeiligte)<br>Niche BRD(-CMF)-Angehönge(n)-<br>vgl, SHAEF-Gesett Nr. 62 An. V | hauninggeneinschaft vol. GU<br>narnummer 579471 kutteserre<br>m. EU-Antex doc. 10111/06<br>10 § 2511 Antexpeatre<br>en) des Verfahrens 4.0. 110/08 a<br>Personal. GG Ant 25, 140<br>ist. MRV Aut. 102 bis. 41                                                                                                    | - Gill, rithernik -<br>An : 140<br>milich generolizik)<br>mil .G Eliwangen u.a. |                    |
| Klinikum Harlord OS21-947                                                                                                    | atum : <u>Ale. Oktor</u><br>-649                                                                                                    | ber 2010                                                                        |                    |
| RG Hedord 05221-16                                                                                                    | 6112                                                                                                    |                                                                                 |                    |
| 015 Harmen 02381 - 272                                                                                                    | 518                                                                                                    |                                                                                 |                    |
| VER. G. G. 87 0365-834                                                                                                    | Stemp-Ipelette                                                                                                    |                                                                                 | D                  |
| Hermit editares wir upmissverständlich, dass ein Pe                                                                                                    | 🔒 Meu 🐖 Bearbeden                                                                                                    | a an Ausbid. 🖬 AusPur.                                                          | Aus Zwischensblage |
| nochmais suscrücklich dersuftin, dass jegliche repro                                                                                                    | - Looren                                                                                                    | - Insurator Discuss                                                             | -                  |
| Person der RW/D-WWA/WG angegritten wurde: 24<br>RMittebelehrung der Beante verursach wurde. Frist<br>Ingendweiche Aktionen gegen Personen der RV br<br>ausschließlich bei der Ringversorge (http://www.rinj<br>Ole Ringversorge ist eine Volkstrunge / Wettenichte                       | 2 Unterchaft                                                                                                    | alfas                                                                           |                    |
| 20913/2cm                                                                                                    | 1                                                                                                    | Unserschift                                                                     |                    |

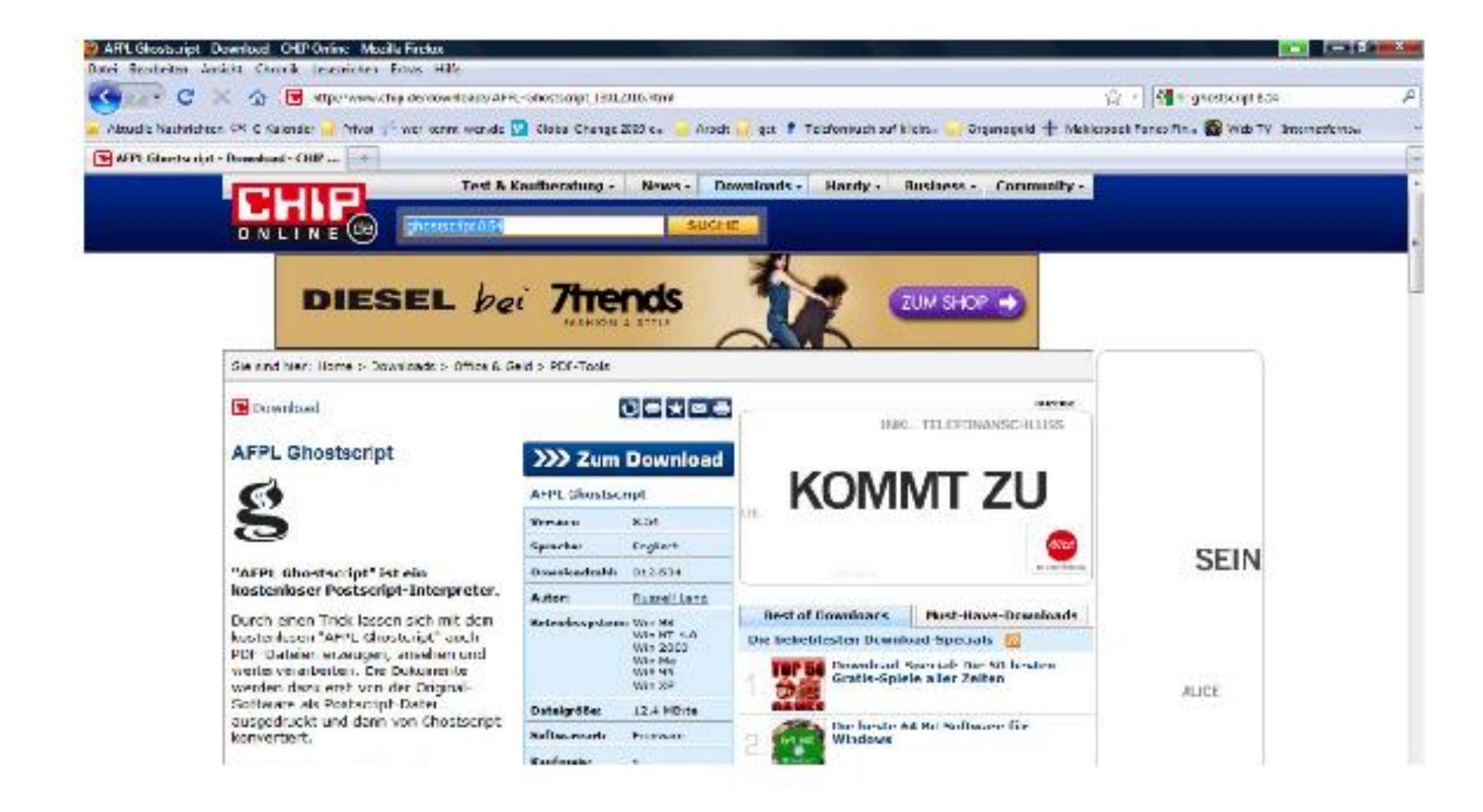

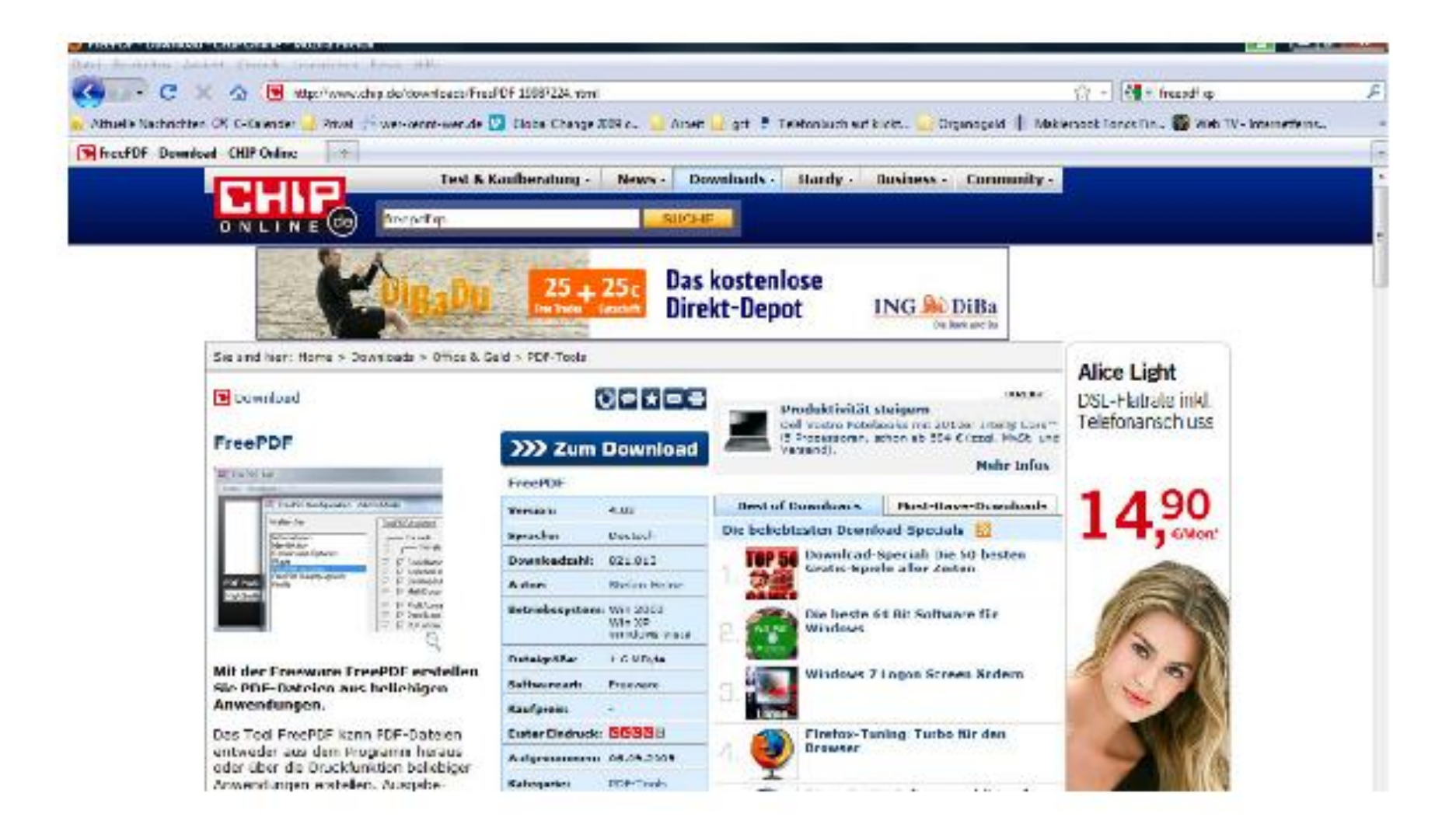

Danach habt ihr

- 1.) das Programm "FRITZ !fax" und Adressbuch
- 2.) das Programm "Free-PDF" zum arbeiten (als Standart für .pdf freigeben)
- 2.) den Windows-Drucker (FreePDF XP)

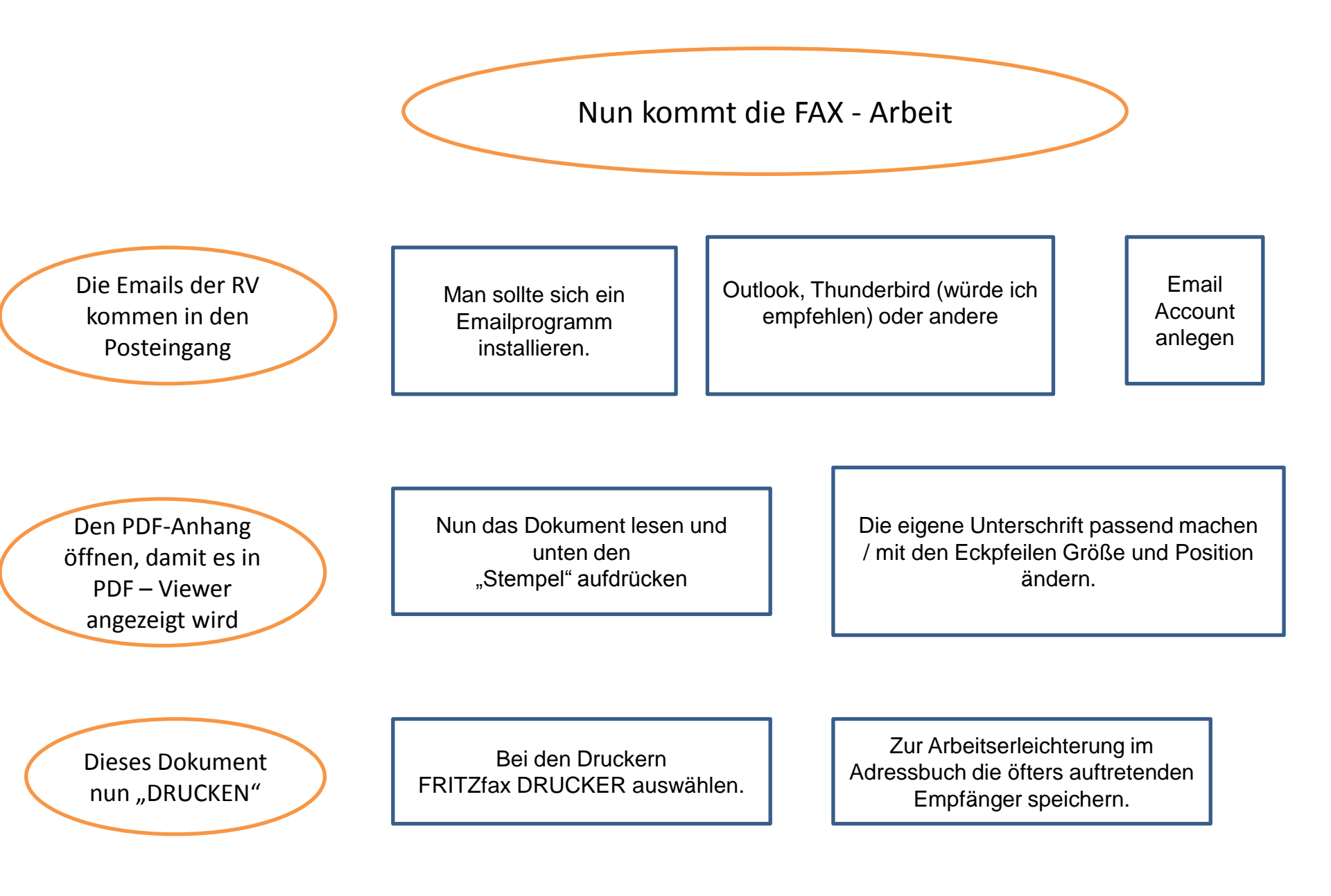

Nun arbeitet das Programm FRITZfax von alleine

Man sieht in der Leiste, welche FAX an welchen Empfänger rausgehen.

pro Empfänger immer wieder neu Drucken Tastenkombi Strg+P (der Stempel bleibt bestehen, da das PDF-Viewer mit der Datei noch offen ist.)

Die PDF-Datei danach NICHT speichern und einfach die nächste PDF aufmachen, Stempeln und drucken/faxen

Wenn ein Fax mal als "ABGEBROCHEN" angezeigt wird, einfach rechte Maustaste und WIEDERHOLEN

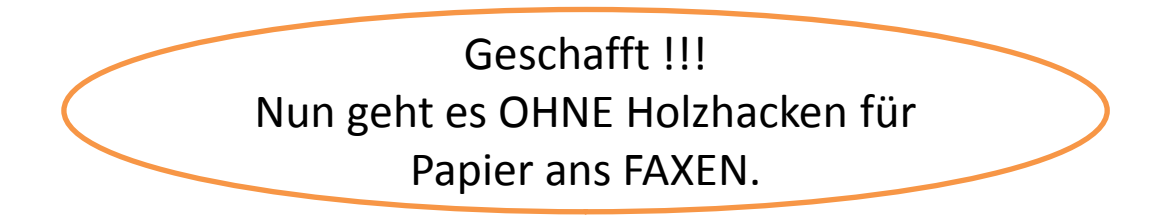